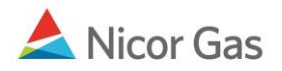

## **Company Menu – View Company**

## **Purpose:**

The purpose of this document is to provide detailed instructions for a Nicor Gas Nomination System user to view information about their company.

## Instructions:

- 1. Click on Company in the Main Menu.
- 2. Click on Company in the Sub-menu.

| Company Contract | Nomination | Reports | Logout |
|------------------|------------|---------|--------|
| Person Company   |            |         |        |
| Update Person 🥄  |            |         |        |

3. The View Company page will display.

| View Company                     |                  |               |           |          |                                        |     |
|----------------------------------|------------------|---------------|-----------|----------|----------------------------------------|-----|
| Company Code :                   | 7777             | Name : Gas Su | ipply Nom |          |                                        |     |
| Transportation ID:               | 7777             |               |           |          |                                        |     |
| Active :                         |                  |               |           |          |                                        |     |
| Company Type :                   | Nominator        |               |           | Cu<br>No | i <b>rrent Company Type</b><br>minator | (s) |
| Address List                     |                  |               |           |          |                                        |     |
| Туре                             | Address          | City          | State     | Zip      | Phone                                  | Fax |
| Billing Address                  | 7777 Company Way | Chicago       | IL        | 60610    | (312) 765-4533                         |     |
| Alias List<br><mark>Alias</mark> |                  |               |           |          |                                        |     |

**Note:** None of these fields are available for edit. To have the information changed, contact your Nicor Representative.

| Field             | Function                                                               |  |  |
|-------------------|------------------------------------------------------------------------|--|--|
| Company Code      | Displays your Broker Number.                                           |  |  |
| Name              | Displays your Company name.                                            |  |  |
| Transportation ID | Displays your Broker Number                                            |  |  |
| Active            | Displays if the company is marked as active or inactive in the system. |  |  |
| Company Type      | Displays the type of company. A company can have multiple types.       |  |  |
| Туре              | Displays type of address: Billing, Corporate, or General               |  |  |
| Address           | Displays the company address that corresponds to address type.         |  |  |
| Phone             | Displays the telephone number that corresponds to address.             |  |  |

## Nicor Gas Nomination System

| Field | Function                                                                                                 |  |  |
|-------|----------------------------------------------------------------------------------------------------|--|--|
| Fax   | Displays the fax number that corresponds to this address.                                                |  |  |
| Alias | Displays the alias name of the company. An alias will only be used is a company's name has been changed. |  |  |